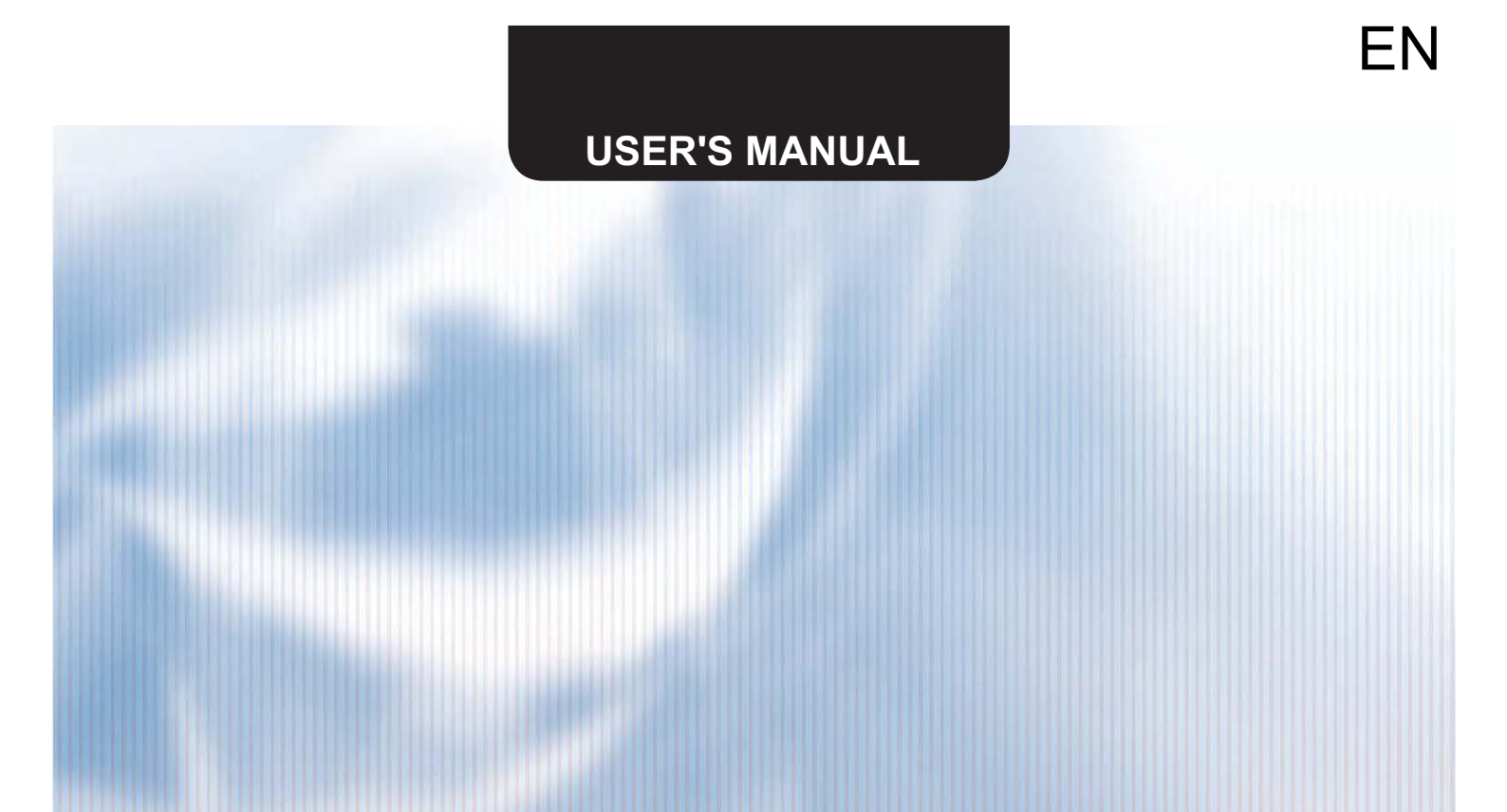

## SCMI-01

## **USBCommunicator**

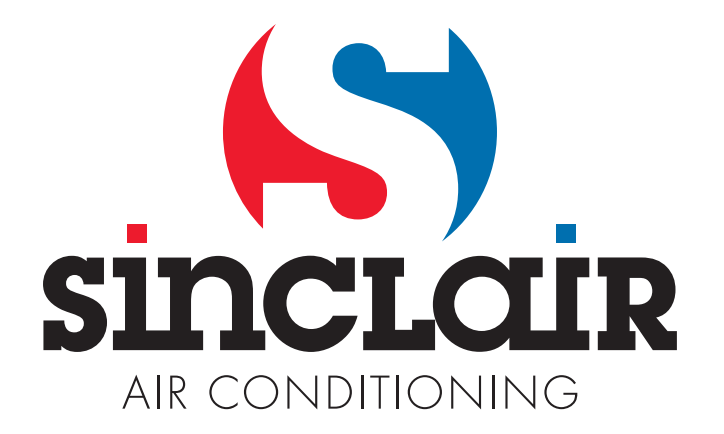

#### 1. Introduction

USBCommunicator allows easier and faster setting of SCMI-01 and is available on mini CD or on our website <u>www.sinclair-solutions.com</u>. USBC software can also display current setting of SCMI-01 module.

#### 2. Preparation

Mini USB cable is needed for communication between computer and SCMI-01 module. This cable is not included in standard package.

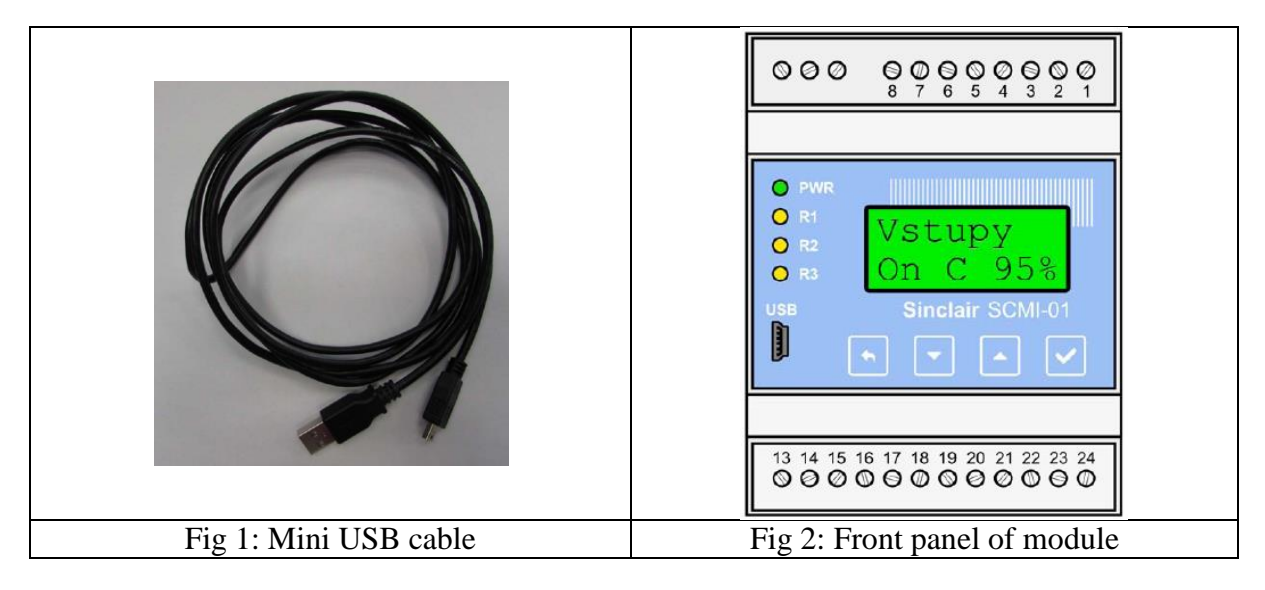

Connect the SCMI-01 module with computer using mini USB cable (Fig 1). Display of module will turn on after successful connection.

#### 3. SCMI-01 setting via USBCommunicator

#### Application bookmark

Here you can find the information about this software ("About"), select the language ("Language") and you can also close whole application ("Close").

| USBCommunicator – 🗆 🗙 |                       |   |  |  |  |  |  |
|-----------------------|-----------------------|---|--|--|--|--|--|
| Application Device    | es                    |   |  |  |  |  |  |
| About                 |                       |   |  |  |  |  |  |
| 😒 Language 🕨          | 🔠 English             |   |  |  |  |  |  |
| 😮 Exit                | 🧮 German              |   |  |  |  |  |  |
| -                     | Czech                 |   |  |  |  |  |  |
|                       | 🚘 Slovak              |   |  |  |  |  |  |
|                       | 📮 Polish              |   |  |  |  |  |  |
|                       | 🚾 Croatian            |   |  |  |  |  |  |
|                       | = Hungarian           |   |  |  |  |  |  |
|                       |                       |   |  |  |  |  |  |
|                       |                       |   |  |  |  |  |  |
| Application is ready. |                       | : |  |  |  |  |  |
| Fig 3:                | Application" bookmark |   |  |  |  |  |  |

Device bookmark

This option shows "Supported devices" interface. To set SCMI-01 module, choose SCMI Sinclair driver option. USBC software will automatically detect SCMI-01 device after you connect it to computer.

| Supported devices overview |           |            |  |  |  |  |
|----------------------------|-----------|------------|--|--|--|--|
| Name                       | Vendor ID | Product ID |  |  |  |  |
| SCMI Sinclair driver       | 534d      | 3001       |  |  |  |  |
| GSM to Sinclair Bridge     | 534d      | 1001       |  |  |  |  |
| GSM to Sinclair HP         | 534d      | 2001       |  |  |  |  |
| Smart GSM Lite             | 534d      | 8001       |  |  |  |  |
| General device             | 0000      | 0000       |  |  |  |  |
|                            |           |            |  |  |  |  |
| [                          | ОК        |            |  |  |  |  |
| Fig 4: "Device" bookmark   |           |            |  |  |  |  |

The setting options in USBC software are the same as options in SCMI-01 module itself. You can find detailed information about each feature in user manual for SCMI-01 module. Additionally, you can clear errors log history and set DC fan speed.

| USBCom                                        | municator – 🗖 🗙                     |  |  |  |  |  |
|-----------------------------------------------|-------------------------------------|--|--|--|--|--|
| Application Devices                           |                                     |  |  |  |  |  |
| SCMI Sinclair driver                          |                                     |  |  |  |  |  |
| Info                                          | Regulation                          |  |  |  |  |  |
| FW version: 2.06 Updates:                     | Period: 30 🚖 sec                    |  |  |  |  |  |
| Operation                                     | P constant: 35 🔹                    |  |  |  |  |  |
| Module function: Controlled V                 | I constant: 0                       |  |  |  |  |  |
| Goal value: H 25,0 ♀ ℃                        | D constant: 60 🔹                    |  |  |  |  |  |
| C 10.0 € °C                                   | Display                             |  |  |  |  |  |
| Defrost                                       | Idle time: 60 🔹 sec                 |  |  |  |  |  |
| Mode: Off 🗸                                   | Glow:                               |  |  |  |  |  |
| Period: 1,0 🖨 hr                              | Contrast:                           |  |  |  |  |  |
| Length: 10,0 🖨 min                            | Other settings                      |  |  |  |  |  |
| Start temperature: -5,0 🚖 °C                  | ✓ Using password 201201             |  |  |  |  |  |
| Stop temperature: 7,0 🚖 °C                    | Exception for Goal value in heating |  |  |  |  |  |
| Belave                                        | Exception for Goal value in cooling |  |  |  |  |  |
| Function Logic                                | Antifreeze protection               |  |  |  |  |  |
| Relay 1: On/Off V Direct V                    | Errors log                          |  |  |  |  |  |
| Relay 2: Compressor V Direct V                |                                     |  |  |  |  |  |
| Relay 3: Error V Direct V                     |                                     |  |  |  |  |  |
| DC Fan output                                 |                                     |  |  |  |  |  |
| ◯ Fixed speed 100 🜲 with Compresso ∨          |                                     |  |  |  |  |  |
| O Automatic 1                                 |                                     |  |  |  |  |  |
| ○ Automatic 2 120 ÷ %                         |                                     |  |  |  |  |  |
| Off                                           |                                     |  |  |  |  |  |
| Stop on defrost                               | Delete all errors                   |  |  |  |  |  |
| Read                                          | Write                               |  |  |  |  |  |
| Device 'SCMI Sinclair driver' was plugged in. |                                     |  |  |  |  |  |
| Fig 5: SCMI Sinclair driver interface         |                                     |  |  |  |  |  |

| Main menu    | Submenu/Option                                          |                                                                                                    |                                                                       |                                                  | Range           | Default   | Note: |
|--------------|---------------------------------------------------------|----------------------------------------------------------------------------------------------------|-----------------------------------------------------------------------|--------------------------------------------------|-----------------|-----------|-------|
| Target value | Setting of desire                                       | ed temperature;                                                                                                    | this menu is n                                                        | -10 to +60                                       | +10,0°C         | p. 7      |       |
| F            | mode.                                                   | mode.                                                                                                    |                                                                       |                                                  |                 |           |       |
| Function     | Operated                                                | Slave unit mode. The module is controlled by an exter 10V.                                                                                                    |                                                                       |                                                  | rnal voltage 0- | Operated  | p. 8  |
|              | Reg. P                                                  | Autonomous pressure (evanoration temperature) control mode                                                                                                    |                                                                       |                                                  |                 |           | p. 9  |
|              | Reg. T*                                                 | Autonomous t                                                                                                    | emperature co                                                         |                                                  | -               | p. 10     |       |
|              | Reg. T+                                                 | Autonomous t                                                                                                    |                                                                       | 1                                                |                 |           |       |
| Defrost      | Mode                                                    | Off                                                                                                    | Defrosting of                                                         | indoor unit evaporator is                        | not in use      | Off       | p. 11 |
|              |                                                         | External                                                                                                    | Defrosting with external support (heating cable etc.)                 |                                                  |                 |           | P     |
|              |                                                         | Reverse                                                                                                    | Defrosting by switching from cooling to heating mode.                 |                                                  |                 |           |       |
|              | Period                                                  | Setting the minimum time period between defrosting 0.1 to 99.9 cycles                                                                                                    |                                                                       |                                                  | 1 hour          | p. 12     |       |
|              | Length                                                  | Setting the ma                                                                                                    | e maximum duration of defrosting 1.0 to 6                             |                                                  |                 | 10 min    | 1     |
|              | Start                                                   | Setting the ter                                                                                                    | nperature to start defrosting -20 to +                                |                                                  |                 | -5,0°C    | p. 13 |
|              | Stop                                                    | Setting the ter                                                                                                    | mperature to stop defrosting +3 to +25.0                              |                                                  |                 | +7,0°C    | 1     |
| Outputs      | Relay 1                                                 | Function                                                                                                    | ON/OFF                                                                | Relay is controlled by O                         | n/Off input.    | On/Off    | p. 14 |
| -            |                                                         |                                                                                                    | Compres.                                                              | Relay is controlled acc<br>compressor            | cording to the  |           |       |
|              |                                                         |                                                                                                    | Defrost                                                               | Relay is controlled acc<br>operation (Heat/Cool) | cording to the  |           |       |
|              |                                                         |                                                                                                    | Error                                                                 | Relay is controlled acc<br>error state           | cording to the  |           |       |
|              |                                                         |                                                                                                    | Heat/Cool                                                             | Relay is controlled acc<br>operation (Heat/Cool) | cording to the  |           |       |
|              |                                                         |                                                                                                    | Limiting                                                              | Relay to limit the compressor load.              | long lasting    |           |       |
|              | Logic                                                   |                                                                                                    | Direct                                                                | Relay switches with dire                         | ect logic       | Direct    |       |
|              |                                                         |                                                                                                    | Inverse Relay switches with inverse logic                             |                                                  |                 |           |       |
|              | Relay 2                                                 | Function                                                                                                    | This setting is the same as setting the Relay 1                       |                                                  |                 | Compres.  |       |
|              | Logic This setting is the same as setting               |                                                                                                    |                                                                       |                                                  | Relay 1         | Direct    | 1     |
|              | Relay 3                                                 | Function                                                                                                    | This setting is the same as setting the Relay 1                       |                                                  |                 | Error     | -     |
|              |                                                         | Logic                                                                                                    | This setting is the same as setting the Relay 1                       |                                                  |                 | Direct    |       |
|              | DC Vent                                                 | DC Vent Fixed Setting the speed and mode indoor fan                                                                                                    |                                                                       |                                                  | a, On) of the   | Off       | p. 15 |
|              |                                                         | Auto 1                                                                                                    | Fan speed ac                                                          | cording to compressor sp                         | 1               |           |       |
|              |                                                         | Auto 2                                                                                                    | Auto 2 Fan speed of 60-200% of compressor speed   Off Output not used |                                                  |                 | -         |       |
|              |                                                         | Off                                                                                                    |                                                                       |                                                  |                 |           |       |
| Reg.cons     | Time con                                                | Setting the time constant of the module.                                                                                                    |                                                                       |                                                  | 10 to 999       | 30 sec. D | p. 16 |
| _            | Prop.con                                                | Setting the proportional constant of the module.                                                                                                    |                                                                       |                                                  | 0 to 999        | 35        |       |
|              | Int.cons                                                | Setting the integral constant of the module.                                                                                                    |                                                                       |                                                  | 0 to 999        | 0         |       |
|              | Der.cons                                                | Setting the derivative constant of the module.                                                                                                    |                                                                       |                                                  | 0 to 999        | 60        |       |
| Display      | Backlight                                               | Setting the LCD backlight.                                                                                                    |                                                                       |                                                  | 1 to 16         | 8         | p. 17 |
|              | Contrast                                                | Setting the LCD contrast.                                                                                                    |                                                                       |                                                  | 1 to 16         | 8         |       |
|              | Time gap                                                | Setting the time period of the operator inactivity                                                                                                    |                                                                       |                                                  | 10 to 999       | 60        | 1     |
|              | Language                                                | Setting the language version CZ / FN                                                                                                    |                                                                       |                                                  | EN              | p. 18     |       |
| Password     | Enter the passw<br>setting for about<br>contrast and ba | he password <b>before setting the module</b> . After logging in, you can perform for about 30 minutes. Without knowing the password, you can only adjust the st and backlight brightness of the display. |                                                                       |                                                  |                 |           | p. 6  |

Tab 1: Summary of the module settings

After setting is done, click on "Write" Write button to save all parameters in module memory. All saved parameters can be displayed by clicking "Read" Read button.

#### 4. Language update of SCMI-01 module

Click on "globe" icon in SCMI Sinclair driver interface (as shown in fig 5). In the dialog window you need to open "languages" folder located in downloaded files/on mini CD and choose desired language set (XXX.RAW file). Each language set consists of two languages – English and the chosen one (DE, PL, CZ, HR, HU).

5. Password

You can change or deactivate password via USBC software.

# NOTE CONCERNING PROTECTION OF ENVIRONMENT

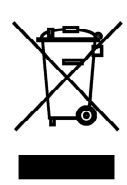

This product must not be disposed of via normal household waste after its service life, but must be taken to a collection station for the recycling of electrical and electronic devices. The symbol on the product, the operating instructions or the packaging indicate such disposal procedures. The materials are recyclable in accordance with their respective symbols. By means of re-use, material recycling or any other form of recycling old appliances you are making an important contribution to the protection of our environment. Please ask your local council where your nearest disposal station is located.

In case of quality problem or other please contact your local supplier or authorized service center. **Emergency number: 112** 

## PRODUCER

SINCLAIR CORPORATION Ltd. 1-4 Argyll St. London W1F 7LD Great Britain

www.sinclair-world.com

This product was manufactured in Czech Republic (Made in Czech Republic).

### REPRESENTATIVE

SINCLAIR EUROPE spol. s r.o. Purkynova 45 612 00 Brno Czech Republic

## **TECHNICAL SUPPORT**

NEPA spol. s r.o. Purkynova 45 612 00 Brno Czech Republic

Tel.: +420 800 100 285 Fax: +420 541 590 124

www.sinclair-solutions.com info@sinclair-solutions.com